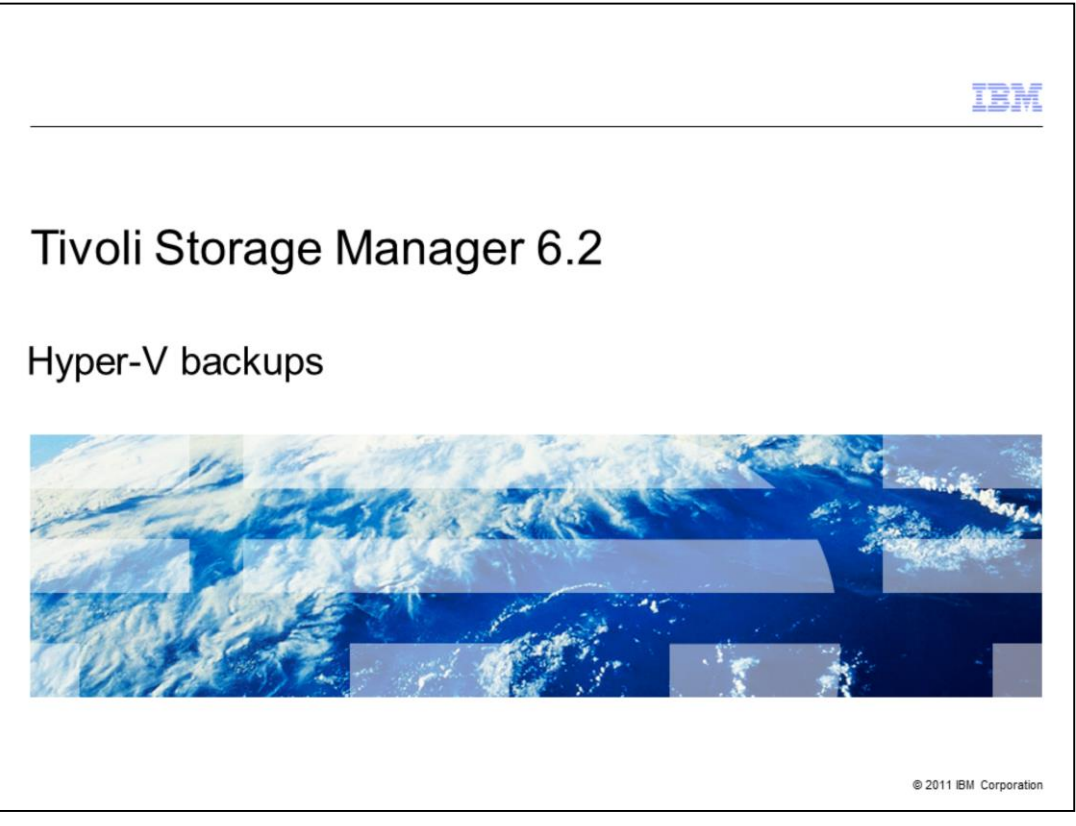

Welcome to the IBM Education Assistant module for Tivoli Storage Manager version 6.2 Hyper-V backups.

|                                                                    | IBM                    |
|--------------------------------------------------------------------|------------------------|
| Assumptions                                                        |                        |
|                                                                    |                        |
| You are familiar with Tivoli Storage Manager version 5.5 or higher |                        |
|                                                                    |                        |
|                                                                    |                        |
|                                                                    |                        |
|                                                                    |                        |
|                                                                    |                        |
|                                                                    |                        |
|                                                                    |                        |
| 2 Hvper-V backups                                                  | © 2011 IBM Corporation |

You are familiar with Tivoli Storage Manager version 5.5 or higher.

|                                                                             | IBM                    |
|-----------------------------------------------------------------------------|------------------------|
| Objectives                                                                  |                        |
|                                                                             |                        |
|                                                                             |                        |
| When you complete this module, you can perform the following tasks          |                        |
| <ul> <li>Explain the Microsoft Hyper-V full guest backup process</li> </ul> |                        |
| Describe the Tivoli Storage Manager Hyper-V guest backup and restore        |                        |
|                                                                             |                        |
|                                                                             |                        |
|                                                                             |                        |
|                                                                             |                        |
|                                                                             |                        |
|                                                                             |                        |
|                                                                             |                        |
|                                                                             |                        |
|                                                                             |                        |
|                                                                             |                        |
| 3 Hyper-V backups                                                           | © 2011 IBM Corporation |
|                                                                             |                        |

When you complete this module, you can perform the following tasks: Explain the Microsoft Hyper-V full guest backup process. Describe the Tivoli Storage Manager Hyper-V guest backup and restore.

|                                                                                                    | BM        |
|----------------------------------------------------------------------------------------------------|-----------|
| Microsoft Hyper-V full guest backup                                                                                                    |           |
|                                                                                                    |           |
|                                                                                                    |           |
| Tivoli Storage Manager Hyper-V guest backup and restore                                                                                                    |           |
| • Only full guest virtual machine has support (no visibility to individual files within the guest)                                                                                                    |           |
| <ul> <li>Guest virtual machine is basically a single entity (a large .vhd file with a few supporting file<br/>that can be backed up from the host operating system if the guest virtual machine is shut<br/>down</li> </ul> | es)       |
| <ul> <li>Tivoli Storage Manager communicates with the Hyper-V Volume Shadow Copy Service<br/>(VSS) writer interface</li> </ul>                                                                                              |           |
|                                                                                                    |           |
|                                                                                                    |           |
|                                                                                                    |           |
|                                                                                                    |           |
|                                                                                                    |           |
|                                                                                                    |           |
| 4 Hyper-V backups © 2011 IBM Cor                                                                                                    | rporation |

The latest addition to the Tivoli Storage Manager virtual machine backup capabilities is the backup and restore of Microsoft's Hyper-V virtual machine. This is a full virtual machine backup, using Volume Shadow Copy Service, or VSS, to create a snapshot. You use VSS to create a snapshot of the running guest virtual machine. Tivoli Storage Manager sends commands to a Hyper-V VSS writer interface. The writer propagates the requests to all internal VSS writers (Exchange, SQL-Server, and more). Tivoli Storage Manager does not interact with the internal writers directly. This ensures the integrity of the guest virtual machine and all internal VSS applications. A Windows Server 2008 Core installation has a limited subset of functions. You can include the Hyper-V role but not the graphical interface, so you have command-line administration only. The Tivoli Storage Manager command-line client supports the Server Core implementations, including Hyper-V functions. Windows VSS is used for creating snapshots of the Hyper-V guest virtual machine while they run. The Tivoli Storage Manager Hyper-V support is built on top of the existing Tivoli Storage Manager VSS support. The VSS snapshot awareness is propagated to applications, such as Exchange within the guest virtual machine.

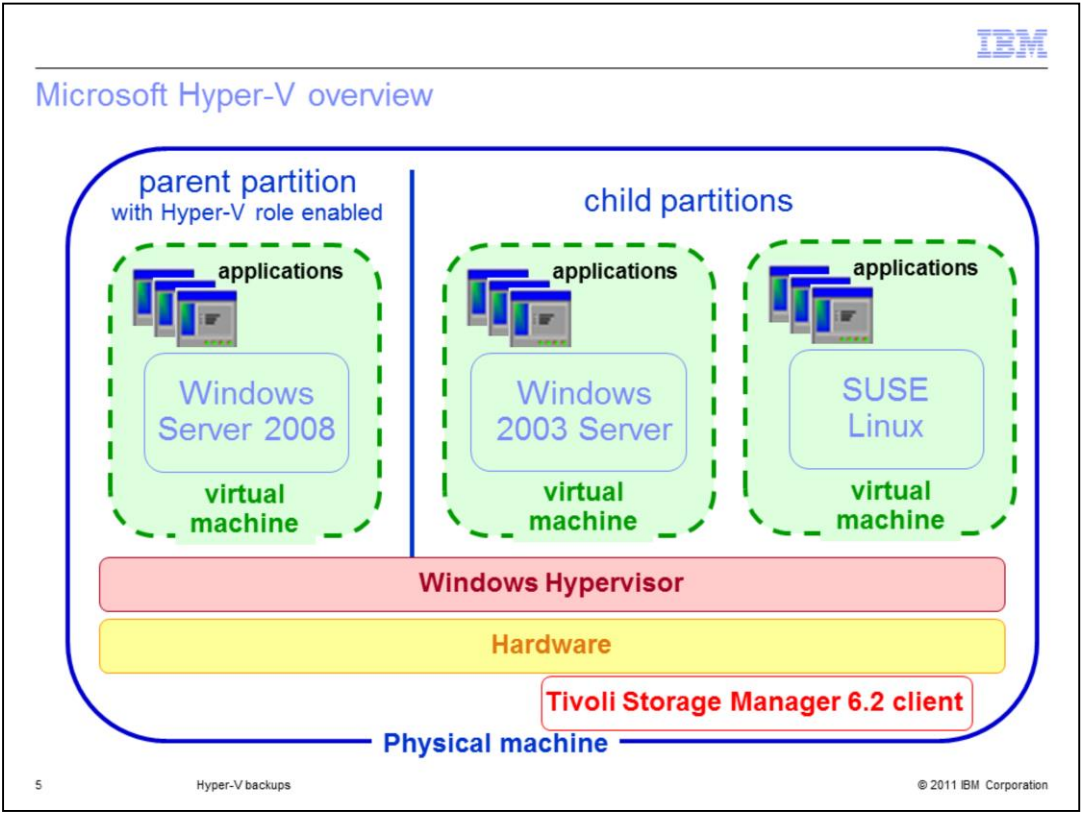

The Hypervisor layer is an interface to hardware. It is isolated from all other layers, such as virtual machines (VM), and base operating systems. The base Windows Server 2008 operating system, known as the parent partition, has the Hyper-V role enabled. The guest virtual machine operating systems, known as the child partitions, can be Windows operating system (both 64 and 32 bit) and Linux. The virtual machines do not share memory, therefore, do not corrupt other VM or base operating systems on Windows 2008. With the Server Core Installation option, you have a command-line interface only. There is no Hyper-V GUI. It is more secure and has less overhead for the Windows 2008 parent partition. The Cluster Shared Volumes (CSV) option for Windows Server 2008 R2, has a clustered environment that all nodes access the CSV simultaneously. The environment allows for live migration to standby node without downtime for virtual machines, using a failover cluster. With this option, volumes are mounted as mount points. The Cluster Shared Volumes are supported only with the Hyper-V role. Tivoli Storage Manager's implementation of VSS is enhanced to support Hyper-V guest virtual machine backup where Cluster Shared Volumes are involved.

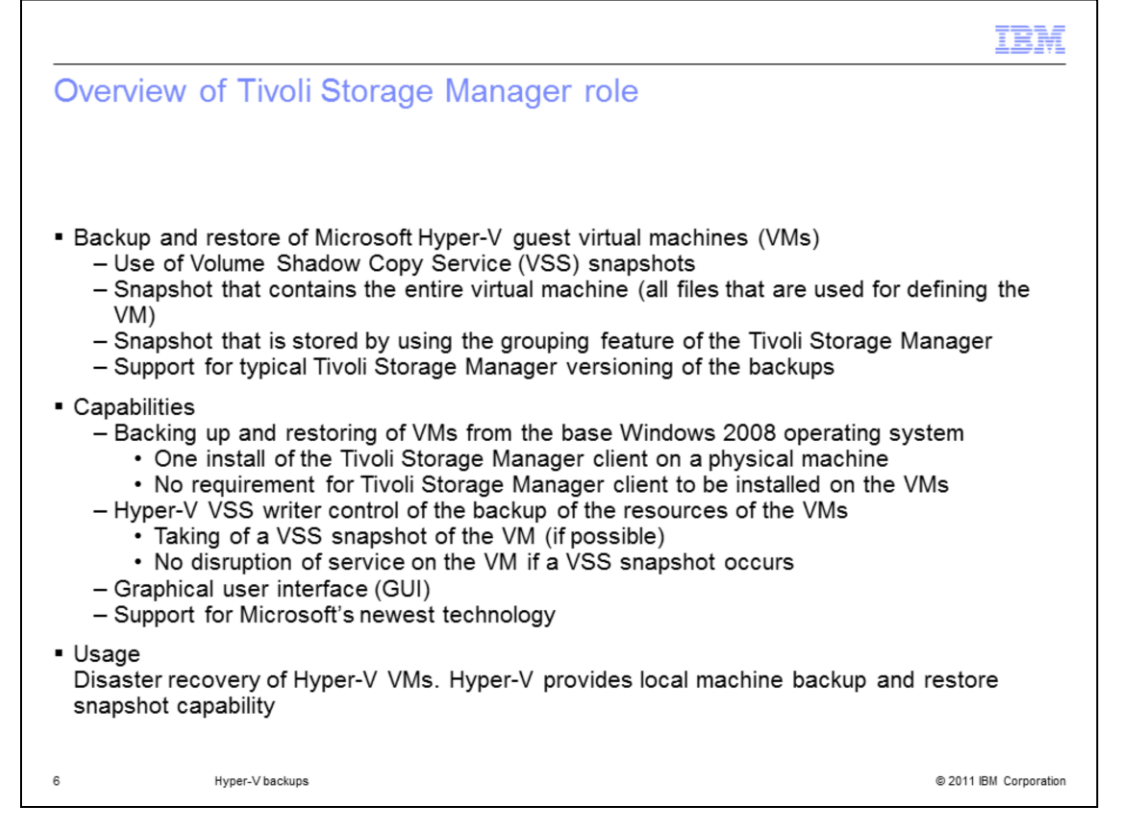

With Tivoli Storage Manager 6.2, you can back up your Hyper-V virtual machines with or without using the Hyper-V GUI. The backup is like a Tivoli Storage Manager node data snapshot backup that you obtain by using Volume Shadow Copy Service. When backing up a Hyper-V virtual machine, the Hyper-V VSS writer controls the backup to Tivoli Storage Manager. You need to have only one Tivoli Storage Manager client installed on each physical machine, not on the virtual machines. The Hyper-V graphical user interface is a separately installed component.

| Server Manager            |                                                                                                    | _ 0                |
|---------------------------|----------------------------------------------------------------------------------------------------|--------------------|
| e Action View Help        |                                                                                                    |                    |
| Server Manager (LIME)     | LIME                                                                                                    | Actions            |
| Roles                     |                                                                                                    | LIME 🔺             |
| File Services     Hyper-V | Virtual Machines                                                                                                    | New +              |
| E Hyper-V Manager         | Name A State CPU Usage Memory Uptime Sta<br>vmshr1 Running 0.% 1024 MB 15:15:12                                                                                                    | 💫 Import Virtual M |
| Features                  |                                                                                                    | Hyper-V Settings   |
| Diagnostics               |                                                                                                    | Virtual Network    |
| Storage                   |                                                                                                    | Edit Disk          |
|                           |                                                                                                    | Inspect Disk       |
|                           | Snapshots                                                                                                    | Stop Service       |
|                           | The selected virtual machine has no snapshots.                                                                                                    | X Remove Server    |
|                           |                                                                                                    | <b>Refresh</b>     |
|                           |                                                                                                    | View >             |
|                           |                                                                                                    | 7 Help             |
|                           |                                                                                                    | vmshr1             |
|                           | vmshr1                                                                                                    | Connect            |
|                           | Created: 3/2/2010 8:20:52 PM Heartbeat: DK                                                                                                    | Settings           |
|                           | Notes: None Memory Usage: 1024 MB                                                                                                    | Turn Off           |
|                           | The set of the set of the set of |                    |

The slide shows a screen capture of the Hyper-V GUI. The left side has a navigation tree. When a role is selected, the center pane displays the virtual machines for that role. The right pane has actions that you can take to manage your Hyper-V virtual machines.

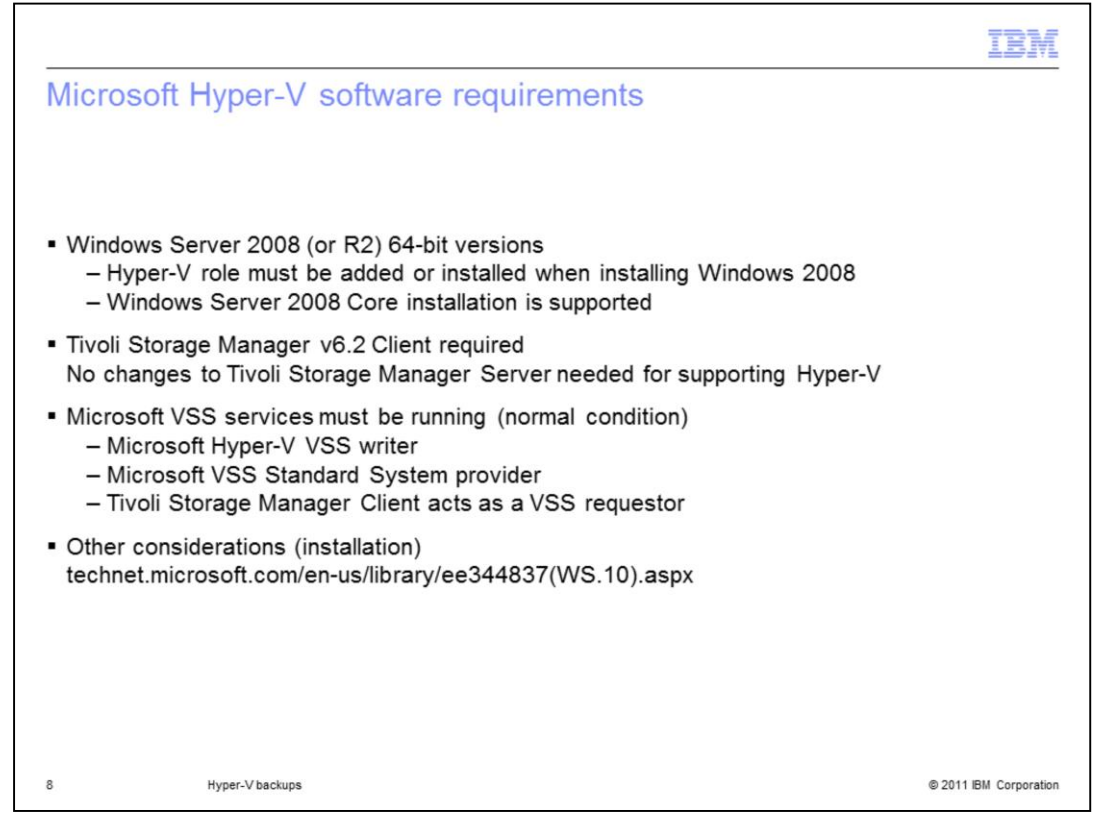

To back up Microsoft Hyper-V virtual machines, you need Windows Server 2008 with the Hyper-V role added and Microsoft VSS services running. You also need the Tivoli Storage Manager 6.2 backup-archive client installed on the physical machine. The Microsoft installation guides have more details.

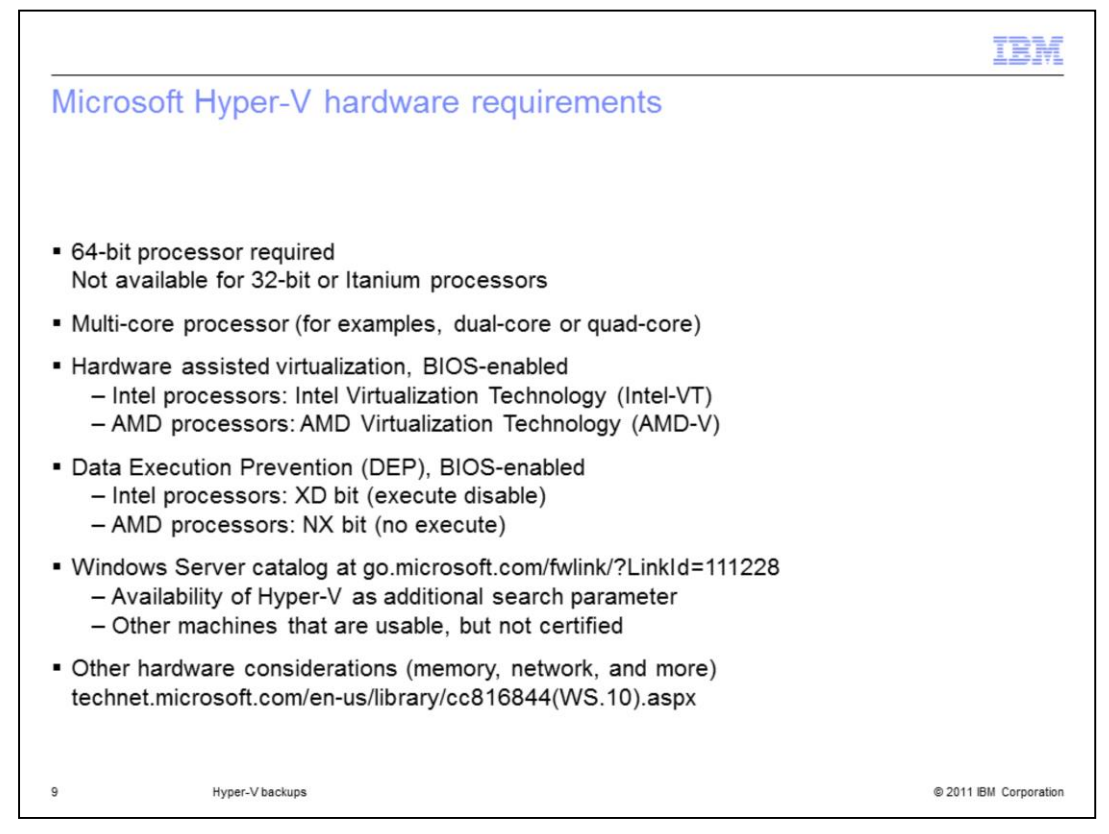

The physical machine must have a 64-bit, multi-core processor with hardware-assisted virtualization enabled. Refer to the Microsoft installation guides for more details.

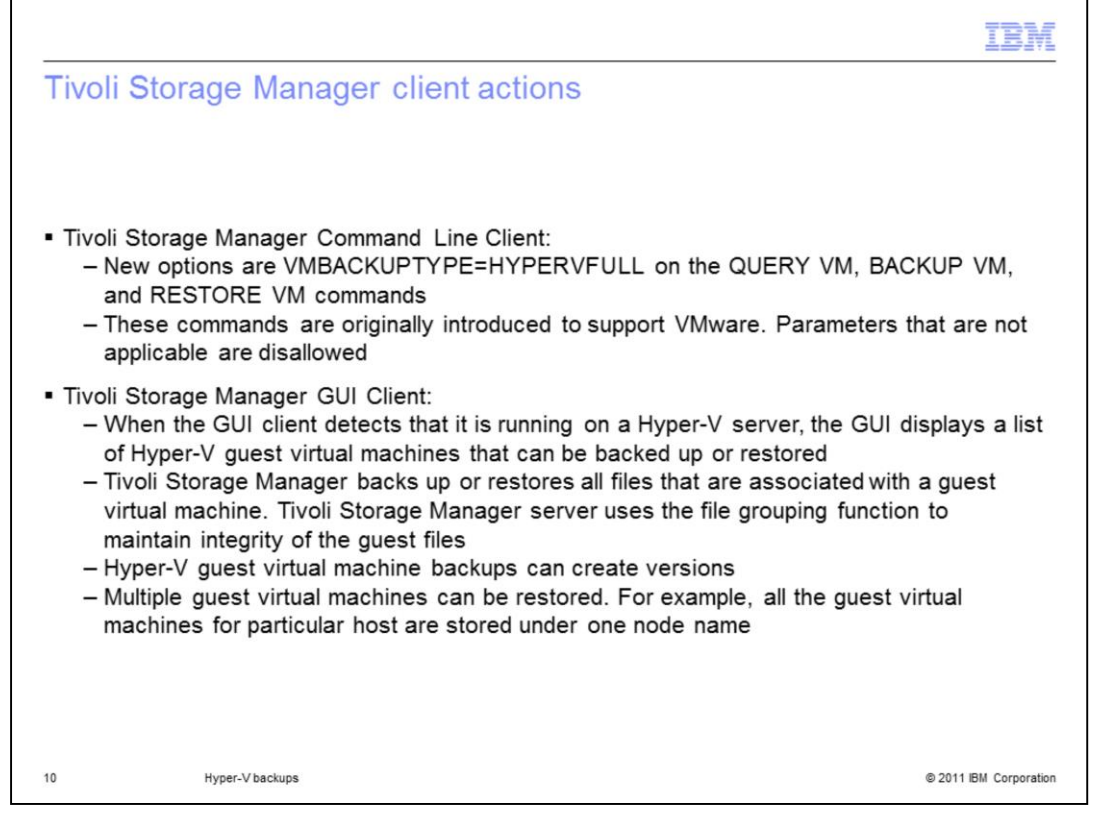

The Tivoli Storage Manager backup-archive client is enhanced to support the backup and restore of Hyper-V guest virtual machines. The backup and restore of Hyper-V guest virtual machines use the same TSM commands as VMware (VCB): QUERY VM, BACKUP VM, RESTORE VM. The option of -vmbackuptype=HYPERVFULL can be specified in **dsm.opt**. If it is not specified, VMware (VCB) is the default virtual machine backup type.

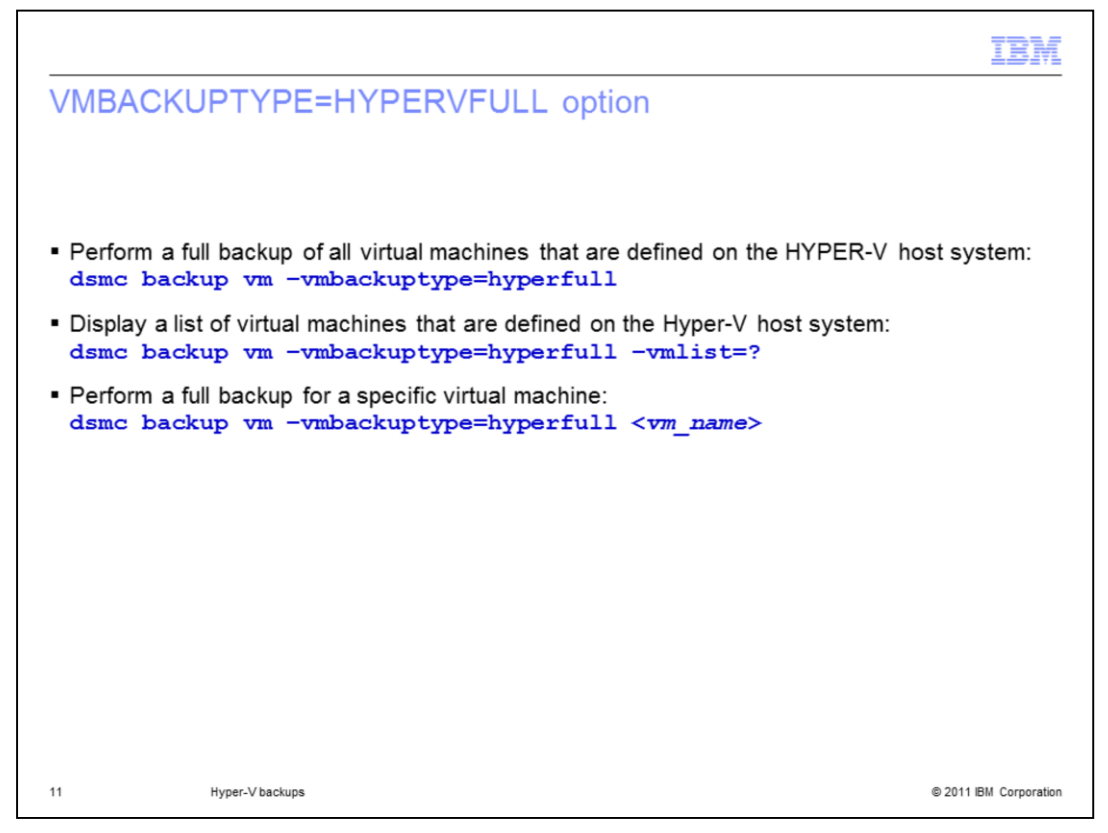

The slide shows some examples of using the command line for Hyper-V backups: To initiate a full backup of all virtual machines that are defined on the HYPER-V host system, issue dsmc backup vm –vmbackuptype=hyperfull command. To display a list of virtual machines that are defined on the Hyper-V host system, add the –vmlist=? option. To back up only a specific virtual machine, add the virtual machine name to the command.

| etting VMB                 | ACKUPTYPE=                                                                                                  | HYPERVFULL in the backup-archive G          |
|----------------------------|----------------------------------------------------------------------------------------------------|---------------------------------------------|
| Preferences Editor         | IBM Tivol Storage Manager     Elle Edit Actions Utilities Vie     Java Diagnostic     Client Preferences to | w <u>Help</u><br>rage Manager.              |
| General                    |                                                                                                    | VM Backup                                   |
| Backup                     | 9                                                                                                    | Backup Type                                 |
| Restore                    |                                                                                                    | C VMWare File Level                         |
| Include-Exclude            | 0                                                                                                    |                                             |
| Snapshot                   |                                                                                                    | (• Hyper-V Full VM<br>Domain for V/M Backup |
| Scheduler                  | Hyper-V Full VM                                                                                             | Domain Backup Types                         |
| Communication              | Select the virtual machine to<br>backup when you issue the                                                  | Domain File Level VM                        |
| Regional Settings          | backup VM command on the                                                                                    |                                             |
| Authorization              |                                                                                                    |                                             |
| Web Client                 |                                                                                                    |                                             |
| Command Line               |                                                                                                    |                                             |
| Diagnostics                |                                                                                                    |                                             |
| Performance Tuning         |                                                                                                    |                                             |
| i or or normalized running | -                                                                                                    |                                             |

- 1. Open the backup-archive GUI.
- 2. Select **Edit** > **Client Preferences** from the menu.
- 3. In the Preference Editor window, select VM Backup from the menu on the left.
- 4. Select the Hyper-V Full VM option, and click Apply.

|                                                                                                    | IBM                 |
|----------------------------------------------------------------------------------------------------|---------------------|
| Backing up the Hyper-V virtual machines (1 of 3)                                                                                             |                     |
| IBM Tryoli Storage Manager       File Edit Actions Utilities View Help                                                                       |                     |
| 🗇 Backup                                                                                                    | _ 🗆 🗙               |
| Welcome to IBM Tivoli Storage Man File Edit View Help                                                                                        | 0                   |
|                                                                                                    | 8                   |
| Backup and Backup Options Incremental (complete)                                                                                             |                     |
| Backup<br>Copies files<br>prevent loss     Copies files<br>prevent loss       Archive<br>Archive<br>Archive<br>Creates an st<br>long-term st | ,                   |
| Displaying vmshr1                                                                                                    | <u> </u>            |
| 13 Hyper-V backups © 20                                                                                                    | 011 IBM Corporation |

To use the Tivoli Storage Manager backup-archive GUI, select **Backup**. Expand the navigation tree to list the Hyper-V virtual machines, and select the virtual machine to back up. Click the **Backup** button.

|                                                                                  |                                                                                                    | IBM                    |
|----------------------------------------------------------------------------------|----------------------------------------------------------------------------------------------------|------------------------|
| Backing up the Hyper-V                                                           | virtual machines (2 of 3)                                                                                                    |                        |
| File Edit Actions Utilities View Help<br>Welcome to IBM Tivoli Storage Manage    | r. Click below to perform a task.                                                                                                    | _ : ×                  |
|                                                                                  | 🗐 Task List                                                                                                    |                        |
| Backup<br>Backup and Rest<br>Backup<br>Copies files to si<br>prevent loss of di  | bore copies Backup Inspected: 10 Wime\c\$\ClusterStorage\Volume1\\D4BD81D4-D6F1 Inspected: 1 GB Transferring I GB Transferring I GB                           | Report Collap          |
|                                                                                  |                                                                                                    |                        |
| Archive<br>Archive and Retri<br>Archive<br>Creates an archit<br>long-term storag | eve copies of data that are preserved for a specific period of time.<br><b>Retrieve</b><br>re copy in Retrieves an archive copy from<br>e. Iong-term storage. |                        |
|                                                                                  |                                                                                                    |                        |
| 14 Hyper-V backups                                                               |                                                                                                    | © 2011 IBM Corporation |

The Task List window shows the progress of the backup.

| aoking up the                                                                | nyper-v virtuar ma                                                                                                | icnines (3 or 3                                                                                                    | )                                        |                                    |
|------------------------------------------------------------------------------|----------------------------------------------------------------------------------------------------|----------------------------------------------------------------------------------------------------|------------------------------------------|------------------------------------|
| IBM Tivoli Storage Manar<br>ile Edit Actions Utilitie<br>Welcome to IBM Tivo | ger<br>s View Help<br>bil Storage Manager, Click below 1                                                          | м                                                                                                    |                                          | _                                  |
|                                                                              | Backup<br>Backup and Restore copies of da<br>Backup<br>Copies files to server storage to<br>prevent loss of data. | ANS5014I Backup c                                                                                                    | OK                                       |                                    |
|                                                                              | Archive<br>Archive and Retrieve copies of da<br>Archive<br>Creates an archive copy in<br>long-term storage.       | Backup Report Data Elapsed Time: 00:07:56 Performance Total Bytes Transferred: LanFree Data Bytes, Compressed By, Total Data Reduction: Subfile Reduction: Transfer Rate Network (kB/s); Aggregate(kB/s): Object Count | 21 54 08<br>21 55 08<br>0 8              | 0%<br>0%<br>0%<br>98,769<br>47,393 |
|                                                                              |                                                                                                    | Inspected: 10<br>Updated: 0<br>Marked Inactive: 0<br>Subfile: 0                                                                                                    | Backed Up: 10<br>Rebound: 0<br>Failed: 0 | View                               |

Review and close the Detailed Status Report.

|                                                                                                    |                          |                                                                |                                     |                                                  |                          |                     | IBM             |
|----------------------------------------------------------------------------------------------------|--------------------------|----------------------------------------------------------------|-------------------------------------|--------------------------------------------------|--------------------------|---------------------|-----------------|
| Restoring the                                                                                                    | he Hyper-V virt          | ual machine                                                    | es (1 c                             | of 4)                                            |                          |                     |                 |
|                                                                                                    | 同 IBM Tivoli St          | orage Manager                                                  |                                     |                                                  |                          |                     | - 🗆 X           |
|                                                                                                    | File Edit Act            | ions Utilities View Help                                       |                                     |                                                  |                          |                     |                 |
|                                                                                                    | Welcome                  | to IBM Tivoli Storage Mana<br>Backup<br>Backup and R<br>Backup | ger. Click belo<br>estore copies of | w to perform a<br>I data that are freq<br>Restor | task.<br>quently updated | L                   |                 |
| Restore                                                                                                    |                          |                                                                |                                     |                                                  |                          |                     |                 |
| File Edit View Help                                                                                                    |                          |                                                                |                                     |                                                  |                          |                     |                 |
|                                                                                                    |                          |                                                                |                                     |                                                  |                          |                     | P               |
| Restore Options                                                                                                    | Point In Time            |                                                                |                                     |                                                  |                          |                     |                 |
| B B Nodes                                                                                                    | Name                     | Size                                                           | Modified                            | Accessed                                         | Created                  | Backed Up           | Mgmt Class      |
| E E CLUSTER_HV                                                                                                    | AA051E8A-272E-4C3C-A9B5- | 3F48B7DDC3B0 13.54 GB                                          |                                     |                                                  |                          | 03/05/2010 11:23:45 | DEFAULT         |
| Grine Level     Grine Level     Grine Lev |                          | 9-4887000380 [13:54 68                                         | -                                   |                                                  | •                        | U3005201014:14:22   |                 |
| Object AA051E8A-272E-4C3C-A                                                                                                    | 9B5-3F48B7DDC3B0         |                                                                |                                     |                                                  |                          |                     |                 |
| 16                                                                                                    | Hyper-V backups          |                                                                |                                     |                                                  |                          | © 2011              | IBM Corporation |

To restore a Hyper-V image with the backup-archive GUI, select **Restore**. Navigate to the snapshot of the image to restore. Click the **Restore** button.

| Restoring the Hyper-V virtual machines (2 of 4                                                                                                    | 4)                                                                                    |
|----------------------------------------------------------------------------------------------------|---------------------------------------------------------------------------------------|
| 📼 IBM Tivoli Storage Manager                                                                                                    |                                                                                       |
| File Edit Actions Utilities View Help                                                                                                    |                                                                                       |
| Restoring the selected Virtual Machine Vmshr2' will stop the VM, delete all the VM files, then restore the VM with the backup. It is recomended that you manually shutdown the VM before proceeding to cleanly stop any applications running inside the VM. Are you sure you want to proceed? | at are frequently updated.<br>Restore<br>Restores saved files from server<br>storage. |
|                                                                                                    | t are preserved for a specific period of                                              |

A warning message opens if your Hyper-V machine is running, with a recommendation to manually shut down the virtual machine before proceeding.

| Restoring the Hyper                                                                                                    | -V virtual machines (3 of 4)                                                                                                    | IBM                  |
|----------------------------------------------------------------------------------------------------|----------------------------------------------------------------------------------------------------|----------------------|
| IBM Tivoli Storage Manage File Edit Actions Utilities  Task List Restore Inspected: 1 Wime\c\$\ClusterStorage\Volume3\New Virt Label{eq:stop} Transferring | view Help                                                                                                    | ×                    |
|                                                                                                    | Archive<br>Archive and Retrieve copies of data that are preserved for a specific period of time.<br>Archive<br>Creates an archive copy in<br>long-term storage.<br>Retrieves an archive copy from<br>long-term storage. |                      |
| 18 Hyper-V backups                                                                                                    | 02                                                                                                    | 2011 IBM Corporation |

The Task List window shows the progress of the restore.

|                                                                      | IBM                                                                                                    |
|----------------------------------------------------------------------|----------------------------------------------------------------------------------------------------|
| Restoring the Hyper-V virtual mach                                   | ines (4 of 4)                                                                                                    |
| IBM Tivoli Storage Manager     File Edit Actions Utilities View Help |                                                                                                    |
| Tosk List  Restore     Stop     Report     ▼ Collapse                | perform a task.                                                                                                    |
| Inspected: 7<br>Wime\c\$\ClusterStorage\Volume1\vmshr2\vmshr2.vhd    | that are frequently updated.                                                                                                    |
| Transferring prevent loss of data. TSM                               | Restores saved files from server<br>storage.                                                                                     |
| ANS5017I Restore completed                                           |                                                                                                    |
| ОК                                                                   | that are preserved for a specific period of time.           Retrieve           Retrieves an archive copy from long-term storage. |
|                                                                      |                                                                                                    |
| 19 Hyper-V backups                                                   | © 2011 IBM Corporation                                                                                                    |

Review and close the Detailed Status Report. This is how to perform a Microsoft Hyper-V backup and restore with the Tivoli Storage Manager 6.2 backup-archive client.

|                                   |                                                                  | IBM                    |
|-----------------------------------|------------------------------------------------------------------|------------------------|
| Summary                           |                                                                  |                        |
|                                   |                                                                  |                        |
| Now that you h                    | have completed this module. You can perform the following tasks: |                        |
| <ul> <li>Explain the N</li> </ul> | Are completed and module, yed can perform the following table.   |                        |
| <ul> <li>Describe the</li> </ul>  | Tivoli Storage Manager Hyper-V guest backup and restore          |                        |
|                                   |                                                                  |                        |
|                                   |                                                                  |                        |
|                                   |                                                                  |                        |
|                                   |                                                                  |                        |
|                                   |                                                                  |                        |
|                                   |                                                                  |                        |
|                                   |                                                                  |                        |
|                                   |                                                                  |                        |
| 20                                | Hyper-V backups                                                  | © 2011 IBM Corporation |

Now that you have completed this module, you can perform the following tasks:

- Explain the Microsoft Hyper-V full guest backup process
- Describe the Tivoli Storage Manager Hyper-V guest backup and restore

| IBN                                                                                                    |
|----------------------------------------------------------------------------------------------------|
| Trademarks, disclaimer, and copyright information                                                                                                    |
|                                                                                                    |
|                                                                                                    |
| IBM, the IBM logo, ibm.com, System p, and Tivoli are trademarks or registered trademarks of International Business Machines Corp., registered in<br>many jurisdictions worldwide. Other product and service names might be trademarks of IBM or other companies. A current list of other IBM trademarks<br>is available on the web at " <u>Copyright and trademark information</u> " at http://www.ibm.com/legal/copytrade.shtml                                                                                                    |
| THE INFORMATION CONTAINED IN THIS PRESENTATION IS PROVIDED FOR INFORMATIONAL PURPOSES ONLY.<br>Linux is a registered trademark of Linus Torvalds in the United States, other countries, or both.                                                                                                    |
| Microsoft, Windows, and the Windows logo are registered trademarks of Microsoft Corporation in the United States, other countries, or both.                                                                                                    |
| Other company, product, or service names may be trademarks or service marks of others.                                                                                                    |
| THE INFORMATION CONTAINED IN THIS PRESENTATION IS PROVIDED FOR INFORMATIONAL PURPOSES ONLY. WHILE EFFORTS WERE<br>MADE TO VERIFY THE COMPLETENESS AND ACCURACY OF THE INFORMATION CONTAINED IN THIS PRESENTATION, IT IS PROVIDED<br>"AS IS" WITHOUT WARRANTY OF ANY KIND, EXPRESS OR IMPLIED. IN ADDITION, THIS INFORMATION IS BASED ON IBM'S CURRENT<br>PRODUCT PLANS AND STRATEGY, WHICH ARE SUBJECT TO CHANGE BY IBM WITHOUT NOTICE. IBM SHALL NOT BE RESPONSIBLE FOR<br>ANY DAMAGES ARISING OUT OF THE USE OF, OR OTHERWISE RELATED TO, THIS PRESENTATION, OR ANY OTHER DOCUMENTATION.<br>NOTHING CONTAINED IN THIS PRESENTATION IS INTENDED TO, NOR SHALL HAVE THE EFFECT OF, CREATING ANY WARRANTIES OR<br>REPRESENTATIONS FROM IBM (OR ITS SUPPLIERS OR LICENSORS), OR ALTERING THE TERMS AND CONDITIONS OF ANY AGREEMENT<br>OR LICENSE GOVERNING THE USE OF IBM PRODUCTS OR SOFTWARE. |
| © Copyright International Business Machines Corporation 2011. All rights reserved.                                                                                                    |
|                                                                                                    |
|                                                                                                    |
|                                                                                                    |
|                                                                                                    |
| 21 © 2011 IBM Corporati                                                                                                    |